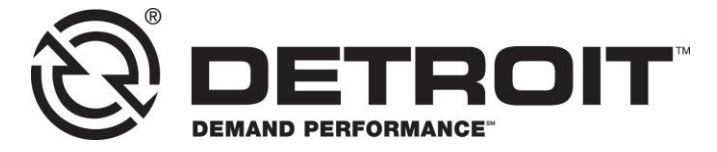

No.: 17TS-05Rev2 October 2020

TO: Service Locations

FROM: Service Systems Development

### SUBJECT: Detroit<sup>™</sup> DT12<sup>™</sup> TCM GHG17 Only; Bootloader Update

#### ISSUE

On Detroit<sup>™</sup> DT12<sup>™</sup> equipped vehicles, it may be necessary to complete an additional step in the programming process when updating the TCM software.

## **REQUIRED ACTION**

- 1. To improve the programming success rate, a hard-wired connection from DiagnosticLink<sup>®</sup> to the vehicle is preferred. Connect DiagnosticLink version 8.12 with Service Pack 2 (or higher versions) on the Identification Tab and check the TCM01T Hardware Part Number. Is the TCM Hardware Part Number listed as A0504463109 ZGS **901** or A0504463409 ZGS **901**?
  - a. Yes; special programing steps are <u>NOT</u> necessary and you may continue to program the powertrain modules as usual with Model Year 2020 package.
  - b. No; the TCM Hardware Part Number level is either A0504463109 ZGS 001 or A0504463409 ZGs 001. Continue to step 2.

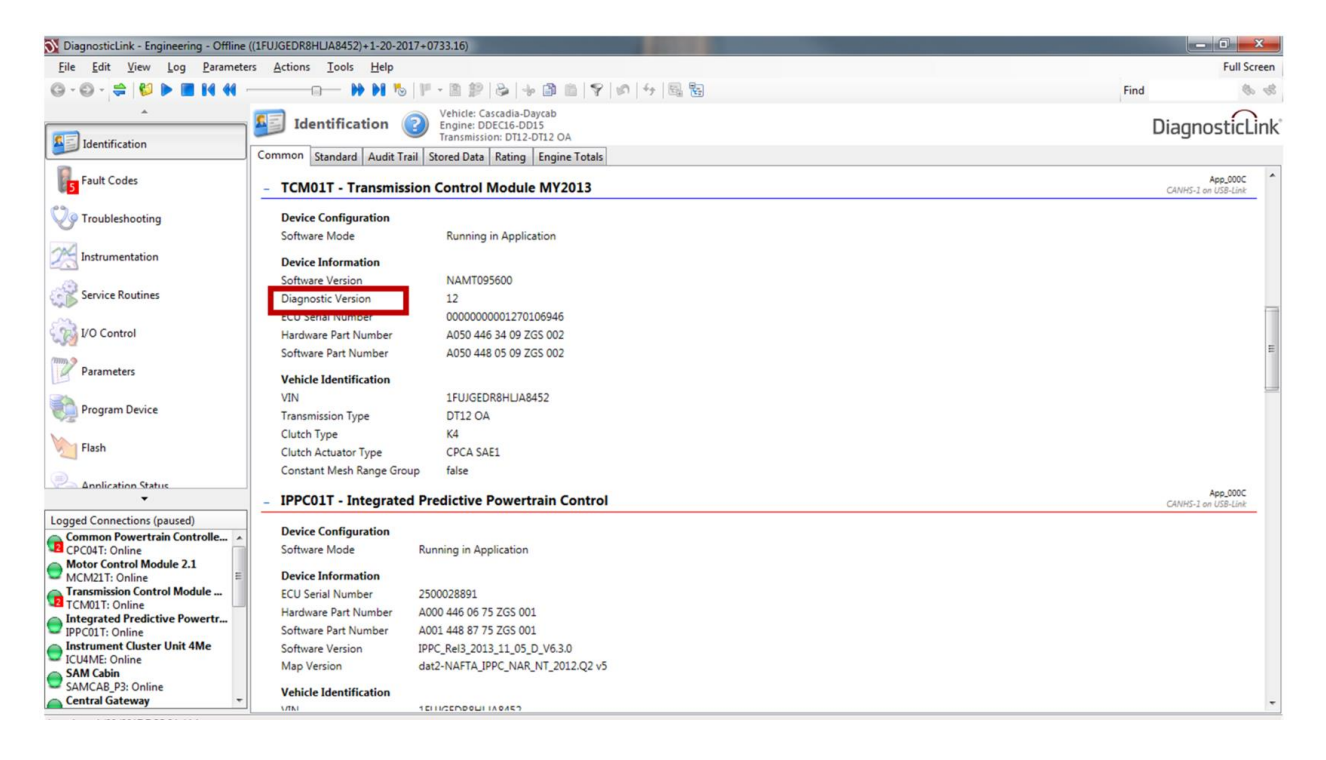

2. Connect DiagnosticLink® version 8.12 with Service Pack 2 (or higher). Download Unit Data from server and note the TCM01T Hardware Part Number (last 3 digits are **001**).

| Requ                                                     | est Equipment Dat                | a Dow    | nload                |   |  |  |
|----------------------------------------------------------|----------------------------------|----------|----------------------|---|--|--|
| Enter the identity of the equipment you wish to program. |                                  |          |                      |   |  |  |
| Veł                                                      | Vehicle Identification (VIN/PIN) |          |                      |   |  |  |
| 1FU                                                      | JJGLDR0GLZZ3415                  |          |                      |   |  |  |
| Enc                                                      | gine Serial Number               | (Unit N  | lumber)              |   |  |  |
| 472                                                      | 91050356782                      |          |                      |   |  |  |
|                                                          |                                  |          |                      |   |  |  |
| Dev                                                      | vice controllers for t           | this equ | upment               |   |  |  |
| •                                                        | Add 💥 Remove                     |          |                      |   |  |  |
|                                                          | Device                           | _        | Hardware Part Number | _ |  |  |
| •                                                        | CPC04T                           | •        | A0034461102-002      |   |  |  |
|                                                          | MCM21T                           | •        | A0014465835-002      |   |  |  |
|                                                          | TCM01T                           | -        | A0504463109-001      | = |  |  |
|                                                          | IPPC01T                          | -        | A0004460675-001      |   |  |  |
|                                                          | ICU4ME                           | -        | 06-84378-001         |   |  |  |
|                                                          | SAMCAB_P3                        | -        | 06-74862-000         |   |  |  |
|                                                          | CGW03T                           | -        | 06-93359-001         |   |  |  |
|                                                          | RDF01T                           | -        | A0004461649-001      |   |  |  |
|                                                          | MSF_P3                           | -        | 06-66446-002         | - |  |  |
| <u>Clear All</u> <u>OK</u> <u>Cancel</u>                 |                                  |          |                      |   |  |  |

## 3. After download, select "Next".

| DiagnosticLink - Professional           |                                                    | and the second second second second second second second second second second second second second second second | No. of Concession, Name                         |                      |
|-----------------------------------------|----------------------------------------------------|----------------------------------------------------------------------------------------------------|-------------------------------------------------|----------------------|
| <u>File Edit View Log Parameter</u>     | ers <u>A</u> ctions <u>T</u> ools <u>H</u> elp     |                                                                                                    |                                                 | Full Screen          |
| Q•Q• ⇔ 😫 🕨 🖿 H H                        | →→→ ₩ ₩ %   <b>⊁ • 8</b>  &  + @ @                 | ♥                                                                                                    | Find                                            | \$ \$                |
| *                                       | Transmission: DT12-DT1                             | 2 DA                                                                                                    |                                                 |                      |
| Identification                          | Engine: DDEC16-DD15                                |                                                                                                    | Di                                              | agnosticLink         |
| Mendileadon                             | Gather Data > Select Operation > Program Device    |                                                                                                    |                                                 |                      |
| Fault Codes                             | Unit Data Software Datasets Diagnosis Descriptions |                                                                                                    |                                                 | -                    |
|                                         | Unit                                               | Status (powertrain)                                                                                              | Status (chassis)                                | Add                  |
| V Troubleshooting                       | Warning                                            |                                                                                                    |                                                 |                      |
| 1                                       | 4 1FUJGLDR0GLZZ3415 (472910S0356782)               | OK                                                                                                    | VD00062E - Assembly does not exist for ECU 06-9 | Kemove               |
| Instrumentation                         |                                                    |                                                                                                    |                                                 | Refresh              |
| Service Routines                        |                                                    |                                                                                                    |                                                 | Refresh All          |
| 1/O Control                             |                                                    |                                                                                                    |                                                 |                      |
| Parameters                              |                                                    |                                                                                                    |                                                 |                      |
| Program Device                          |                                                    |                                                                                                    |                                                 |                      |
|                                         |                                                    |                                                                                                    |                                                 |                      |
| Connections                             |                                                    |                                                                                                    |                                                 |                      |
| Common Powertrain Controlle             |                                                    |                                                                                                    |                                                 |                      |
| CPC04T: Online Motor Control Module 2.1 |                                                    |                                                                                                    |                                                 |                      |
| MCM21T: Online                          |                                                    |                                                                                                    |                                                 |                      |
| TCM01T: Online                          |                                                    |                                                                                                    |                                                 |                      |
| Integrated Predictive Powertr           |                                                    |                                                                                                    |                                                 |                      |
| Instrument Cluster Unit 4Me             |                                                    |                                                                                                    |                                                 |                      |
| ICU4ME: Online                          |                                                    |                                                                                                    | C                                               | onnect to Server     |
| лловллэзэ<br>сам                        | J                                                  |                                                                                                    | Back                                            | Next                 |
|                                         |                                                    |                                                                                                    |                                                 |                      |
| 🚳 🙆 💽 💿                                 |                                                    | and the second second                                                                                            | n 🗊 🔺                                           | 2:25 PM<br>12/5/2016 |

4. Select TCM01T, then "Update Device Software". Select bootloader software NAMT154601, and then select "Next".

| DiagnosticLink - Professional       |                                                 |                                                                                                    |             |              |
|-------------------------------------|-------------------------------------------------|----------------------------------------------------------------------------------------------------|-------------|--------------|
| <u>File Edit View Log Parameter</u> | ters <u>A</u> ctions <u>I</u> ools <u>H</u> elp |                                                                                                    |             | Full Screen  |
| Q•Q·≑ 😫 🕨 🖩 H H                     |                                                 | • • • • • • • • • • • • • • • • • • •                                                                           | Find        | \$ 3         |
| *                                   |                                                 | Transmission: DT12-DT12 DA                                                                                      | B           |              |
| Identification                      | Program Device                                  | Engine: DDEC16-DD15                                                                                             | Di          | agnosticLink |
|                                     | Gather Data > Select Operation > P              | rogram Device                                                                                                   |             |              |
| Fault Codes                         | Select the device to program                    |                                                                                                    |             | 1            |
| 20                                  | Name                                            | Description                                                                                                    |             | Â            |
| V? Troubleshooting                  | CPC041                                          | Common Powertrain Controller 4                                                                                  |             | E            |
| 101                                 | TCM01T                                          | Transmission Control Module MY2013                                                                              |             |              |
| Instrumentation                     | IPPC011                                         | Integrated Predictive Powertrain Control                                                                        |             |              |
| Service Poutiner                    | ICU4ME                                          | Instrument Cluster Unit 4Me                                                                                     |             |              |
| Service Routines                    | SAMCAB_P3                                       | SAM Cabin                                                                                                    |             |              |
| VO Control                          | Select the reprogramming operation              | you wish to take place                                                                                          |             |              |
| 432                                 | - Replace Derice Sealings mitir Se              | Configuration                                                                                                   |             |              |
| Parameters                          | Update Device Software                          |                                                                                                    |             |              |
|                                     | Charge Dataset                                  |                                                                                                    |             |              |
| Program Device                      | Select the software version to apply t          | to the device                                                                                                   |             |              |
|                                     | Version                                         | Part Number                                                                                                    | Description |              |
| *                                   | NAMT154601                                      | 0104484209 002                                                                                                  | NAMT154601  |              |
| Connections                         |                                                 |                                                                                                    |             |              |
| Common Powertrain Controlle         | •                                               |                                                                                                    |             |              |
| Motor Control Module 2.1            |                                                 |                                                                                                    |             |              |
| MCM21T: Online                      |                                                 |                                                                                                    |             |              |
| TCM01T: Online                      |                                                 |                                                                                                    |             |              |
| Integrated Predictive Powertr       |                                                 |                                                                                                    |             |              |
| Instrument Cluster Unit 4Me         |                                                 |                                                                                                    |             |              |
| ICU4ME: Online                      |                                                 |                                                                                                    |             |              |
|                                     |                                                 |                                                                                                    |             |              |
| 11708 CAN                           |                                                 |                                                                                                    | Back        | Next         |
|                                     |                                                 |                                                                                                    |             |              |
| 🙆 🤌 💽 👩                             |                                                 |                                                                                                    | - i .       | 1 to 2:26 PM |
|                                     |                                                 | the second second second second second second second second second second second second second second second se |             | 12/5/2016    |

| 5. | Make sure software l | NAMT154601 | is correct a | ind then | select | "Start" |
|----|----------------------|------------|--------------|----------|--------|---------|
|    |                      |            |              |          |        |         |

| 🕥 DiagnosticLink - Professional   |                                                                                          |                                                                                                    |                                 |
|-----------------------------------|------------------------------------------------------------------------------------------|----------------------------------------------------------------------------------------------------|---------------------------------|
| <u>File Edit View Log P</u> arame | ters <u>A</u> ctions <u>T</u> ools <u>H</u> elp                                          |                                                                                                    | Full Screen                     |
| Q•Q·≑ ≑ № ■ H H                   | □───── ₩ ₩ %   ₽ • 8   &   •                                                             | ▶ ◎ ◎   ♥   Ø   ↓   醌 智                                                                                                    | Find 🏾 🇞 💰                      |
|                                   |                                                                                          | ion: DT12-DT12 DA                                                                                                    | Disesset                        |
| Identification                    | Engine: Di                                                                               | DEC16-DD15                                                                                                    | DiagnosticLink                  |
| 0                                 | Gather Data > Select Operation > Program Device<br>The following data will be programmed |                                                                                                    |                                 |
| Fault Codes                       | Name                                                                                     | Target Data                                                                                                    |                                 |
| Co Troubleshooting                | Operation                                                                                | Update Device Software                                                                                                    |                                 |
| 0                                 | Device                                                                                   | TCM01T                                                                                                    |                                 |
| Instrumentation                   | Software                                                                                 | NAMT154601                                                                                                    |                                 |
| Service Poutines                  | Jettings                                                                                 | Existing Securitys                                                                                                    |                                 |
| Service Routines                  | Vehicle Identification Number                                                            | 1FUJGLDR0GLZZ3415                                                                                                    |                                 |
| 1/O Control                       |                                                                                          |                                                                                                    |                                 |
| Parameters                        | If this is correct, click the Start button                                               |                                                                                                    | Start                           |
|                                   | Step                                                                                     | Result                                                                                                    |                                 |
| Program Device                    |                                                                                          |                                                                                                    |                                 |
|                                   |                                                                                          |                                                                                                    |                                 |
| <b>*</b>                          |                                                                                          |                                                                                                    |                                 |
| Connections                       |                                                                                          |                                                                                                    |                                 |
| CPC04T: Online                    |                                                                                          |                                                                                                    |                                 |
| Motor Control Module 2.1          | E                                                                                        |                                                                                                    |                                 |
| Transmission Control Module       | -                                                                                        |                                                                                                    |                                 |
| TCM01T: Online                    |                                                                                          |                                                                                                    |                                 |
| IPPC01T: Online                   |                                                                                          |                                                                                                    |                                 |
| Instrument Cluster Unit 4Me       |                                                                                          |                                                                                                    |                                 |
| SAM Cabin                         | -                                                                                        |                                                                                                    |                                 |
| O 11708                           |                                                                                          |                                                                                                    | Back Finish                     |
|                                   |                                                                                          |                                                                                                    |                                 |
| 🙆 🥭 💽 🙍                           | 🧃 🚺 🚫                                                                                    | Contraction of the Contraction of the Contraction o | ▲ 🗊 .all 🕼 2:27 PM<br>12/5/2016 |

6. Programming will fail at the step highlighted below -- "Data Implausible – reconnected in boot mode". This is an expected error.

| DiagnosticLink - Professional   |                                                      |                                                                                           |                 |
|---------------------------------|------------------------------------------------------|-------------------------------------------------------------------------------------------|-----------------|
| <u>File Edit View Log Param</u> | neters <u>A</u> ctions <u>I</u> ools <u>H</u> elp    |                                                                                           | Full Scr        |
| 3 • @ • ≑ 😢 🕨 🖩 H 🕸             | ( 🗆 ———————————————————————————————————              | · 節 曲   字   の   4   晶 智                                                                   | Find            |
| *                               |                                                      |                                                                                           |                 |
| Identification                  | Program Device geneine: DD                           | EC16-DD15                                                                                 | DiagnosticLi    |
| Didentification                 | There are data items on this computer that are re    | equired to be uploaded to the server. Click here to attempt to connect to the server now. |                 |
| Fault Codes                     | Gather Data > Select Operation > Program Device      |                                                                                           |                 |
| 4                               | The following data will be programmed                |                                                                                           |                 |
| P Troubleshooting               | Name                                                 | Target Data                                                                               |                 |
|                                 | Operation                                            | Update Device Software                                                                    |                 |
| Instrumentation                 | Device                                               | TCM01T                                                                                    |                 |
| (3)                             | Unit                                                 | 1FUJGLDR0GLZZ3415 (47291050356782)                                                        |                 |
| Service Routines                | Software                                             | NAMT154601                                                                                |                 |
| 2                               | Settings                                             | Existing Settings                                                                         |                 |
| 1/O Control                     | Vehicle Identification Number                        | 1FUJGLDR0GLZZ3415                                                                         |                 |
| m, 9                            |                                                      |                                                                                           |                 |
| Parameters                      | 3 The programming operation failed - to retry, click | k the Start button                                                                        | Start           |
| Program Device                  | Step                                                 | Result                                                                                    |                 |
| 1                               | Connect to device                                    | Complete                                                                                  |                 |
|                                 | Read existing settings                               | Complete                                                                                  |                 |
| Ŧ                               | C Valenti VeBergertention                            |                                                                                           |                 |
| onnections                      | Slash Firmware                                       | Data implausible - reconnected in boot mode                                               |                 |
| Common Powertrain Controlle     | A Execute rension specific initialization            |                                                                                           |                 |
| Motor Control Module 2.1        | Reset device to default settings                     |                                                                                           |                 |
| MCM21T: Online                  | Load existing settings                               |                                                                                           |                 |
| TCM01T: Online                  | Write settings                                       |                                                                                           |                 |
| Instrument Cluster Unit 4Me     | Write Vehicle Identification Number                  |                                                                                           |                 |
| ICU4ME: Online                  | Commit settings to permanent memory                  |                                                                                           |                 |
| SAMCAB_P3: Online               | Reconnect to device                                  |                                                                                           |                 |
| Central Gateway                 | <ul> <li>Verify settings</li> </ul>                  |                                                                                           |                 |
| J1708 A J1939                   |                                                      |                                                                                           | Back            |
| CAN                             |                                                      |                                                                                           | Tunn            |
|                                 |                                                      |                                                                                           |                 |
|                                 |                                                      |                                                                                           | 2.20.01         |
| 🔊 🥖 💽 🚺                         |                                                      |                                                                                           | ▲ ÎII 🚺 2:29 PM |

7. Navigate back to the "Identification" screen and you will see TCM01T is "Running in Boot". Again, this is an expected result.

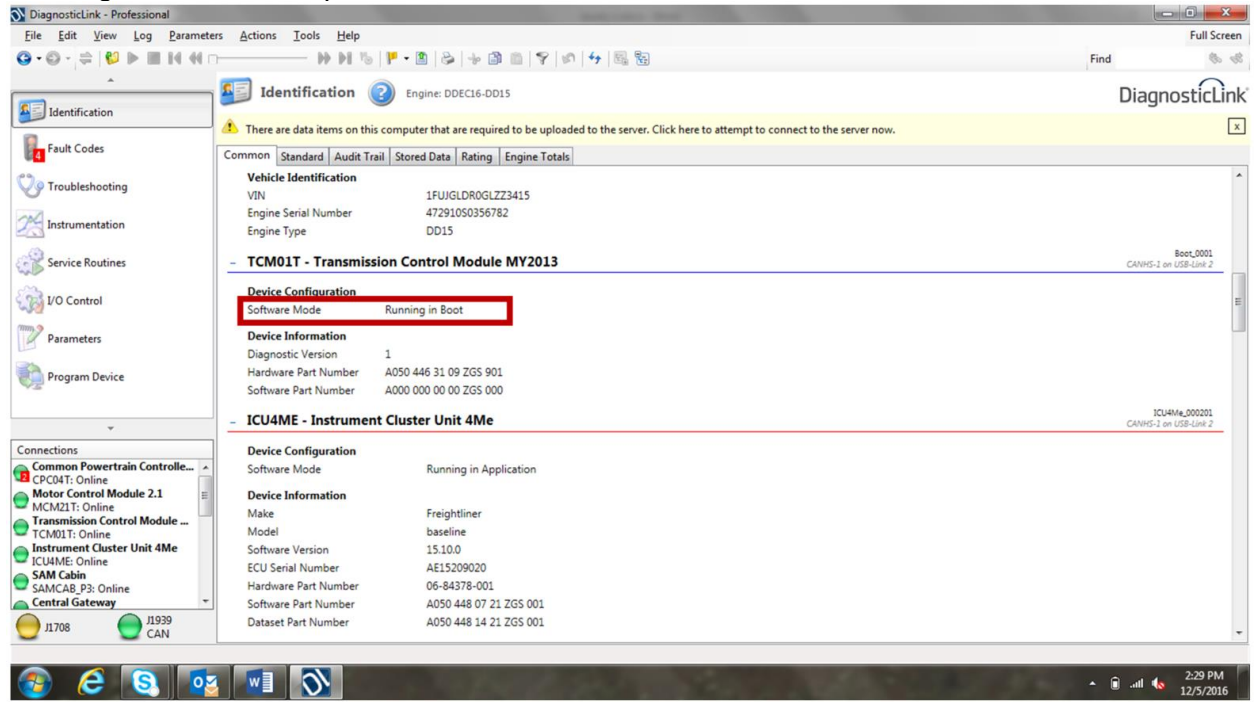

8. Reselect "Program Device" tab, and select the "Back" button.

| re<br>(47291050356782)               |
|--------------------------------------|
| Find Diagnostic                      |
| Diagnostic<br>re<br>(47291050356782) |
| re<br>(47291050356782)               |
| re<br>(47.291050356782)              |
| re<br>(47291050356782)               |
| re<br>(47.291050356782)              |
| (47291050356782)                     |
| (47291050356782)                     |
|                                      |
|                                      |
|                                      |
|                                      |
| Star                                 |
|                                      |
| te                                   |
| te                                   |
|                                      |
| plausible - reconnected in boot mode |
|                                      |
|                                      |
|                                      |
|                                      |
|                                      |
|                                      |
|                                      |
|                                      |
|                                      |
|                                      |
|                                      |

9. Highlight the VIN, select "Remove" and then select "Add" to reload the VIN.

| 🕥 DiagnosticLink - Professional               | the second second second second second second second second second second second second second second second se | And other And       | A CONTRACTOR OF A CONTRACTOR OF A CONTRACTOR OF A CONTRACTOR OF A CONTRACTOR OF A CONTRACTOR OF A CONTRACTOR A CONTRACTOR A |                           |
|-----------------------------------------------|----------------------------------------------------------------------------------------------------|---------------------|----------------------------------------------------------------------------------------------------|---------------------------|
| <u>File Edit View Log P</u> arame             | eters <u>A</u> ctions <u>T</u> ools <u>H</u> elp                                                                |                     |                                                                                                    | Full Screen               |
| Q•Q·≑ 😫 🕨 🖩 H H                               | o                                                                                                    |                     |                                                                                                    | Find 🐁 🚸                  |
| *                                             |                                                                                                    |                     |                                                                                                    |                           |
| Identification                                | Program Device generation DEC16-DD1:                                                                            | 5                   |                                                                                                    | DiagnosticLink            |
| - Actual Color                                | Gather Data > Select Operation > Program Device                                                                 |                     |                                                                                                    |                           |
| Fault Codes                                   | Unit Data Software Datasets Diagnosis Descriptions                                                              |                     |                                                                                                    |                           |
| 00                                            | Unit                                                                                                    | Status (powertrain) | Status (chassis)                                                                                                    | <u>A</u> dd               |
| V? Troubleshooting                            | A 1EUGLDR0GL773415 (47201050356782)                                                                             | or                  | VD00062E - Assembly does not exist for                                                                                                    | ECILIOS 9                 |
| The Instantation                              |                                                                                                    | UN .                | Provide - Astendy does not east for                                                                                                    |                           |
| Instrumentation                               |                                                                                                    |                     |                                                                                                    | Retresh                   |
| Service Routines                              |                                                                                                    |                     |                                                                                                    | Refresh All               |
|                                               |                                                                                                    |                     |                                                                                                    |                           |
| 1/O Control                                   |                                                                                                    |                     |                                                                                                    |                           |
| mm                                            |                                                                                                    |                     |                                                                                                    |                           |
| Parameters                                    |                                                                                                    |                     |                                                                                                    |                           |
| Program Device                                |                                                                                                    |                     |                                                                                                    |                           |
| V3 /                                          |                                                                                                    |                     |                                                                                                    |                           |
|                                               |                                                                                                    |                     |                                                                                                    |                           |
| Connections                                   |                                                                                                    |                     |                                                                                                    |                           |
| Common Powertrain Controlle                   | A                                                                                                    |                     |                                                                                                    |                           |
| CPC04T: Online                                |                                                                                                    |                     |                                                                                                    |                           |
| MCM21T: Online                                | -                                                                                                    |                     |                                                                                                    |                           |
| Transmission Control Module<br>TCM01T: Online |                                                                                                    |                     |                                                                                                    |                           |
| Instrument Cluster Unit 4Me                   |                                                                                                    |                     |                                                                                                    |                           |
| SAM Cabin                                     |                                                                                                    |                     |                                                                                                    |                           |
| Central Gateway                               | <del>.</del>                                                                                                    |                     |                                                                                                    | <u>C</u> onnect to Server |
| AN 11708                                      |                                                                                                    |                     |                                                                                                    | Back                      |
| CAN                                           |                                                                                                    |                     |                                                                                                    |                           |
|                                               |                                                                                                    |                     |                                                                                                    | 2:31 PM                   |
|                                               |                                                                                                    |                     |                                                                                                    | ▲ III 🐚 12/5/2016         |

10. After the VIN has been re-added, notice TCM01T Hardware Part Number has changed (last 3 digits are now 901). Select "OK" and connect to the server. Note: You may have to manually connect to the TCM prior to downloading server data; see steps 11 and 12 for manual connection details. If a manual connection is not necessary, go to Step 14.

| Requ                                                     | est Equipment Dat                                                            | a Dow   | nload                |   |  |  |
|----------------------------------------------------------|------------------------------------------------------------------------------|---------|----------------------|---|--|--|
| Enter the identity of the equipment you wish to program. |                                                                              |         |                      |   |  |  |
| Veh                                                      | nicle Identification (                                                       | VIN/PI  | N)                   |   |  |  |
| 1FU                                                      | JJGLDR0GLZZ3415                                                              |         |                      |   |  |  |
| Eng                                                      | ine Serial Number                                                            | (Unit N | lumber)              |   |  |  |
| 472                                                      | 91050356782                                                                  | 2       |                      |   |  |  |
| De                                                       | ica controllars for t                                                        | this as | uinment              |   |  |  |
| Dev                                                      | vice controllers for t                                                       | inis eq | upment               |   |  |  |
| 2                                                        | Add 💢 Remove                                                                 |         |                      | 4 |  |  |
|                                                          | Device                                                                       |         | Hardware Part Number |   |  |  |
|                                                          | CPC04T                                                                       | •       | A0034461102-002      |   |  |  |
|                                                          | MCM21T                                                                       | -       | A0014465835-002      |   |  |  |
| •                                                        | TCM01T                                                                       | -       | A0504463109-901      |   |  |  |
|                                                          | ICU4ME                                                                       | •       | 06-84378-001         | = |  |  |
|                                                          | SAMCAB_P3                                                                    | •       | 06-74862-000         |   |  |  |
|                                                          | CGW03T                                                                       | -       | 06-93359-001         |   |  |  |
|                                                          | RDF01T                                                                       | -       | A0004461649-001      |   |  |  |
|                                                          | MSF_P3                                                                       | -       | 06-66446-002         |   |  |  |
|                                                          | ACM21T                                                                       | •       | A0004464654-003      | - |  |  |
|                                                          | ACM211         AU004464654-003           Clear All         OK         Cancel |         |                      |   |  |  |

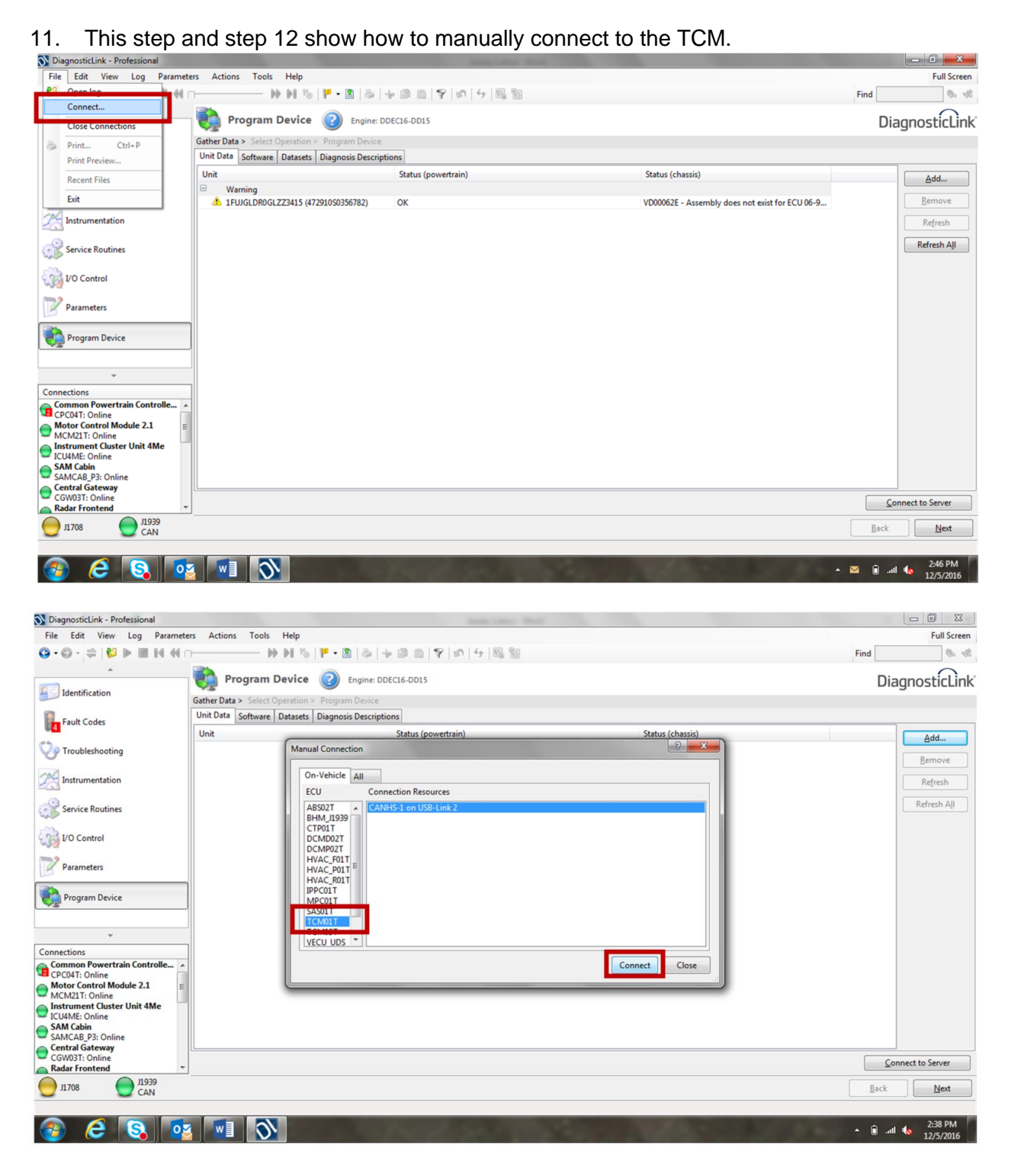

12. Connect to server, and download unit data.

| DiagnosticLink - Professional      |                                                    | and the second second se | Statement and an other distances in the local distances in the local | - 0 <b>X</b>      |
|------------------------------------|----------------------------------------------------|----------------------------------------------------------------------------------------------------|----------------------------------------------------------------------------------------------------|-------------------|
| <u>File Edit View Log Paramete</u> | ers <u>A</u> ctions <u>T</u> ools <u>H</u> elp     |                                                                                                    |                                                                                                    | Full Screen       |
| Q • Q • 🖨 😫 🕨 🖩 H H I              | ר ₩ ₩ %   <b>F • 2</b>   &   + @ @   ♥   Ø   +     | + 圖 圖                                                                                                    | Find                                                                                                    | 8 8               |
|                                    |                                                    |                                                                                                    | 1 ba                                                                                                    | 0                 |
| Identification                     | Program Device Program Device Program Device       |                                                                                                    |                                                                                                    | DiagnosticLink    |
|                                    | Gather Data > Select Operation > Program Device    |                                                                                                    |                                                                                                    |                   |
| Fault Codes                        | Unit Data Software Datasets Diagnosis Descriptions |                                                                                                    |                                                                                                    |                   |
| 00                                 | Unit                                               | Status (powertrain)                                                                                                    | Status (chassis)                                                                                                    | Add               |
| V Troubleshooting                  | Warning                                            | or                                                                                                    |                                                                                                    | Remove            |
| 220                                | 1PUJGLDRUGLZZ3415 (4/291050336/82)                 | UK                                                                                                    | VD00002E - Assembly does not exist for EC0 06-9                                                                                                    |                   |
| Instrumentation                    |                                                    |                                                                                                    |                                                                                                    | Refresh           |
| Service Routines                   |                                                    |                                                                                                    |                                                                                                    | Refresh All       |
| 1/O Control                        |                                                    |                                                                                                    |                                                                                                    |                   |
| Parameters                         |                                                    |                                                                                                    |                                                                                                    |                   |
| Program Device                     |                                                    |                                                                                                    |                                                                                                    |                   |
| ·                                  |                                                    |                                                                                                    |                                                                                                    |                   |
| Connections                        |                                                    |                                                                                                    |                                                                                                    |                   |
| Common Powertrain Controlle A      |                                                    |                                                                                                    |                                                                                                    |                   |
| Motor Control Module 2.1           |                                                    |                                                                                                    |                                                                                                    |                   |
| MCM21T: Online                     |                                                    |                                                                                                    |                                                                                                    |                   |
| TCM01T: Online                     |                                                    |                                                                                                    |                                                                                                    |                   |
| Integrated Predictive Powertr      |                                                    |                                                                                                    |                                                                                                    |                   |
| Instrument Cluster Unit 4Me        |                                                    |                                                                                                    |                                                                                                    |                   |
| ICU4ME: Online                     |                                                    |                                                                                                    |                                                                                                    | Connect to Server |
| SAM Cabin                          | ]                                                  |                                                                                                    |                                                                                                    |                   |
| U 11708                            |                                                    |                                                                                                    | Ba                                                                                                    | ck Next           |
|                                    |                                                    |                                                                                                    | . A A                                                                                                    | 2:25 PM           |
|                                    |                                                    | and the second second second second second second second second second second second second second second second                                                                                                    |                                                                                                    | 12/5/2016         |

13. If not connected after download, make a manual connection to the TCM. (Refer back to Steps 11 & 12 for manual connection instructions.) After a connection is made, continue to Step 14.

| No. DiagnosticLink - Professional             |                                                     |                                         |                                                 |         | - 0 ×         |
|-----------------------------------------------|-----------------------------------------------------|-----------------------------------------|-------------------------------------------------|---------|---------------|
| File Edit View Log Parame                     | eters Actions Tools Help                            |                                         |                                                 |         | Full Screen   |
| P1 Open log (4                                | m                                                   | 1 回 回 1 1 1 1 1 1 1 1 1 1 1 1 1 1 1 1 1 |                                                 | Find    | \$ \$         |
| Connect                                       |                                                     |                                         |                                                 | Di      |               |
| Close Connections                             | Frogram Device                                      | DECI6-DDIS                              |                                                 | Diag    | nosticlink    |
| 👶 Print Ctrl+P                                | Gather Data > Select Operation > Program Device     |                                         |                                                 |         |               |
| Print Preview                                 | Unit Data   Software   Datasets   Diagnosis Descrip | tions                                   |                                                 |         |               |
| Recent Files                                  | Unit                                                | Status (powertrain)                     | Status (chassis)                                |         | Add           |
| Exit                                          | Warning                                             | OK                                      | VD00062E - Assembly does not exist for ECU 06-9 | ſ       | Remove        |
| M Instrumentation                             |                                                     |                                         |                                                 |         |               |
|                                               |                                                     |                                         |                                                 |         | Ketresh       |
| Service Routines                              |                                                     |                                         |                                                 |         | Refresh All   |
|                                               |                                                     |                                         |                                                 |         |               |
| 1/O Control                                   |                                                     |                                         |                                                 |         |               |
| mm? Parameters                                |                                                     |                                         |                                                 |         |               |
| Parameters                                    |                                                     |                                         |                                                 |         |               |
| Program Device                                |                                                     |                                         |                                                 |         |               |
| <b>V</b> 3                                    | -                                                   |                                         |                                                 |         |               |
|                                               |                                                     |                                         |                                                 |         |               |
| Connections                                   |                                                     |                                         |                                                 |         |               |
| Common Powertrain Controlle                   | *                                                   |                                         |                                                 |         |               |
| CPC04T: Online                                |                                                     |                                         |                                                 |         |               |
| MCM21T: Online                                | E                                                   |                                         |                                                 |         |               |
| Instrument Cluster Unit 4Me<br>ICU4ME: Online |                                                     |                                         |                                                 |         |               |
| SAM Cabin                                     |                                                     |                                         |                                                 |         |               |
| Central Gateway                               |                                                     |                                         |                                                 | _       |               |
| CGW03T: Online                                | -                                                   |                                         |                                                 | Conne   | ect to Server |
| A 11708                                       |                                                     |                                         |                                                 | Back    | Next          |
| CAN                                           |                                                     |                                         |                                                 | Dack    | шем           |
|                                               |                                                     |                                         |                                                 |         | 246 014       |
| 🥣 🧲 🔇                                         |                                                     |                                         |                                                 | 🛛 🖬 💼 🔛 | 12/5/2016     |

# 10/16/2020

| DiagnosticLink - Professional                 |                      | head later A                                                          | and the second second second second second second second second second second second second second second second |                              |
|-----------------------------------------------|----------------------|-----------------------------------------------------------------------|----------------------------------------------------------------------------------------------------|------------------------------|
| File Edit View Log Parame                     | ters Actions Tools   | Help                                                                  |                                                                                                    | Full Screen                  |
| ③•◎·≑ ♥ ► ■ H H                               | o •                  | ▶ N %   <mark>P • </mark> 2   &   + 2   2   9   9   9   9   8   2   . |                                                                                                    | Find 🐘 🚸                     |
| *                                             | <b>3</b>             |                                                                       |                                                                                                    |                              |
| Identification                                | Program              | Device Bingine: DDEC16-DD15                                           |                                                                                                    | DiagnosticLink               |
| - Identification                              | Gather Data > Select | Operation > Program Device                                            |                                                                                                    |                              |
| Fault Codes                                   | Unit Data Software   | Datasets Diagnosis Descriptions                                       |                                                                                                    |                              |
|                                               | Unit                 | Status (powertrain)                                                   | Status (chassis)                                                                                                 | <u>A</u> dd                  |
| V? Troubleshooting                            |                      | Manual Connection                                                     |                                                                                                    | Remove                       |
| me .                                          |                      | On-Vehicle All                                                        |                                                                                                    |                              |
| Instrumentation                               |                      | ECU Connection Resources                                              |                                                                                                    | Refresh                      |
| Service Routines                              |                      | ABS02T A CANHS-1 on USB-Link 2                                        |                                                                                                    | Refresh All                  |
| ~~~~                                          |                      | BHM_J1939<br>CTP01T                                                   |                                                                                                    |                              |
| 1/O Control                                   |                      | DCMD02T                                                               |                                                                                                    |                              |
| m                                             |                      | HVAC_F01T                                                             |                                                                                                    |                              |
| Parameters                                    |                      | HVAC_P01T HVAC_R01T                                                   |                                                                                                    |                              |
| Program Device                                |                      | IPPC01T                                                               |                                                                                                    |                              |
| <u>v</u>                                      |                      | SASUI                                                                 |                                                                                                    |                              |
|                                               |                      | TCM01T                                                                |                                                                                                    |                              |
| · ·                                           |                      | VECU UDS                                                              |                                                                                                    |                              |
| Connections                                   |                      |                                                                       | Connect Close                                                                                                    |                              |
| CPC04T: Online                                |                      |                                                                       |                                                                                                    |                              |
| MCM21T: Online                                | <b>-</b>             |                                                                       |                                                                                                    |                              |
| Instrument Cluster Unit 4Me<br>ICU4ME: Online |                      |                                                                       |                                                                                                    |                              |
| SAM Cabin                                     |                      |                                                                       |                                                                                                    |                              |
| Central Gateway                               |                      |                                                                       |                                                                                                    |                              |
| CGW03T: Online  Radar Frontend                | -                    |                                                                       |                                                                                                    | <u>C</u> onnect to Server    |
| () 11708 () 11939<br>САN                      |                      |                                                                       |                                                                                                    | Back Next                    |
|                                               |                      |                                                                       |                                                                                                    |                              |
| 🚳 🧭 🔕 💿                                       | 3 🚺 🕥                |                                                                       |                                                                                                    | ▲ 🗊II 🗞 2:38 PM<br>12/5/2016 |

# 14. Verify TCM software NAMT191402 and select "Start" to complete programming.

| . C. A. E. B. H. H. H.                                |                                         |                                               | rind               |
|-------------------------------------------------------|-----------------------------------------|-----------------------------------------------|--------------------|
| *                                                     | Program Device 🕜                        |                                               | DiagnosticL        |
| Identification                                        | Gather Data > Select Operation > Desire |                                               | - ·- g· · · - ·· - |
| 2                                                     | The following data will be programmed   |                                               |                    |
| Fault Codes                                           | Name                                    | Tarrat Data                                   |                    |
|                                                       | Name                                    | Target Data                                   |                    |
| C Troubleshooting                                     | Operation                               | Update Device Software                        |                    |
|                                                       | Device                                  | 1CM011                                        |                    |
| Instrumentation                                       | Software                                | NAMT117700                                    |                    |
|                                                       | Settings                                | existing settings from previous attempt)      |                    |
| Service Routines                                      | Vehicle Identification Number           | 1FUJGLDR0GLZZ3415                             |                    |
|                                                       |                                         |                                               |                    |
| I/O Control                                           |                                         |                                               |                    |
| m.9                                                   |                                         |                                               |                    |
| Parameters                                            | Programming                             |                                               | Start              |
| ×~                                                    | Step                                    | Result                                        |                    |
| Program Device                                        | Connect to device                       | Complete                                      |                    |
|                                                       | Read existing settings                  | using settings from previously failed upgrade |                    |
|                                                       | S Unlock VeDoc protection               | n/a                                           |                    |
| *                                                     | Mash Firmware                           | 0.0% Complete                                 |                    |
| nnections                                             | Execute version specific initialization |                                               |                    |
| Tensmission Control Module MY<br>TCM01T: Flash (0.0%) | Reset device to default settings        |                                               |                    |
|                                                       | Load existing settings                  |                                               |                    |
|                                                       | Load preset settings from server        |                                               |                    |
|                                                       | Write settings                          |                                               |                    |
|                                                       | Write Vehicle Identification Number     |                                               |                    |
|                                                       | Commit settings to permanent memory     |                                               |                    |
|                                                       | Reconnect to device                     |                                               |                    |
|                                                       | Verify settings                         |                                               |                    |
|                                                       | Update usage count                      |                                               |                    |
|                                                       |                                         |                                               | Back               |
|                                                       | ]                                       |                                               |                    |
|                                                       |                                         |                                               |                    |

| DiagnosticLink - Professional                                             |                                                 |                                           |              |
|---------------------------------------------------------------------------|-------------------------------------------------|-------------------------------------------|--------------|
| File Edit View Log Param                                                  | Full Scree                                      |                                           |              |
| ••◎•¦≑ ≌ ► Ⅲ !4 4                                                         | □                                               | ◎ 圖 ■   <b>\$</b>   Ø   ↔   础 图           | Find 🧠 🗟     |
| *                                                                         | Program Device 🕥 Engine: DD                     | Diagnosticlin                             |              |
| Identification                                                            | Transmissio                                     | n: DT12-DT12 DA                           | Diagnosticum |
|                                                                           | Gather Data > Select Operation > Program Device |                                           |              |
| Fault Codes                                                               | The following data will be programmed           |                                           |              |
|                                                                           | Name                                            | Target Data                               |              |
| V Troubleshooting                                                         | Operation                                       | Update Device Software                    |              |
|                                                                           | Device                                          | TCM01T                                    |              |
| Instrumentation                                                           | Unit                                            | 1FUJGLDR0GLZZ3415 (47291050356782)        |              |
|                                                                           | Software                                        | NAMT117700                                |              |
| Service Routines                                                          | Settings                                        | Existing Settings (from previous attempt) |              |
|                                                                           | Vehicle Identification Number                   | 1FUJGLDR0GLZZ3415                         |              |
| VO Control                                                                | The device was successfully programmed          |                                           | Start        |
| Parameters                                                                | Name                                            | Actual Data                               |              |
| Program Device                                                            | Device                                          | TCM01T                                    |              |
|                                                                           | Diagnostic Variant                              | App 000E                                  |              |
| *                                                                         | Software Version                                | NAMT117700                                |              |
| inections                                                                 | Diagnostic Version                              | 14                                        |              |
| Common Powertrain Controlle                                               | ^ VIN                                           | 1EUJGLDR0GLZZ3415                         |              |
| Motor Control Module 2.1<br>MCM21T: Online<br>Transmission Control Module | ECU Serial Number                               | 0000000001270039388                       |              |
|                                                                           | Transmission Type                               | DT12 DA                                   |              |
|                                                                           | Hardware Part Number                            | 0504463409901                             |              |
| Instrument Cluster Unit 4Me                                               | Software Part Number                            | 0504480809002                             |              |
| ICU4ME: Online                                                            | Software Mode                                   | Running in Application                    |              |
| SAM Cabin                                                                 | Clutch Type                                     | K4                                        |              |
| AMCAB_P3: Online                                                          | Clutch Actuator Type                            | CPCA SAE1                                 |              |
| CGW03T: Online                                                            | Constant Mesh Range Group                       | false                                     |              |
|                                                                           | <ul> <li>Shift Fork Type</li> </ul>             | swinging shift fork                       |              |
| Radar Frontend                                                            |                                                 |                                           |              |
| Radar Frontend                                                            |                                                 |                                           | Pack Finish  |

- 16. After programming is complete, navigate to Identification tab and verify TCM software, NAMT191402. Continue to program the powertrain modules with Model Year 2020 applicable software versions as usual. Refer to DTNA Connect → Detroit Service Information → Service Info Page → Software Versions.
- **NOTE:** <u>DO NOT PERFORM A TRANSMISSION LEARN.</u> <u>DO NOT PERFORM A CLUTCH</u> <u>LEARN. LEARNED VALUES ARE RETAINED DURING THE PROGRAMMING</u> <u>EVENT.</u>

#### **CONTACT INFORMATION**

Please contact the Detroit® Customer Support Center at 800-445-1980 or email <u>csc@daimler.com</u> if you have any questions.